# 公版網站相關規範

## 一、前臺版面區\_頁面規範

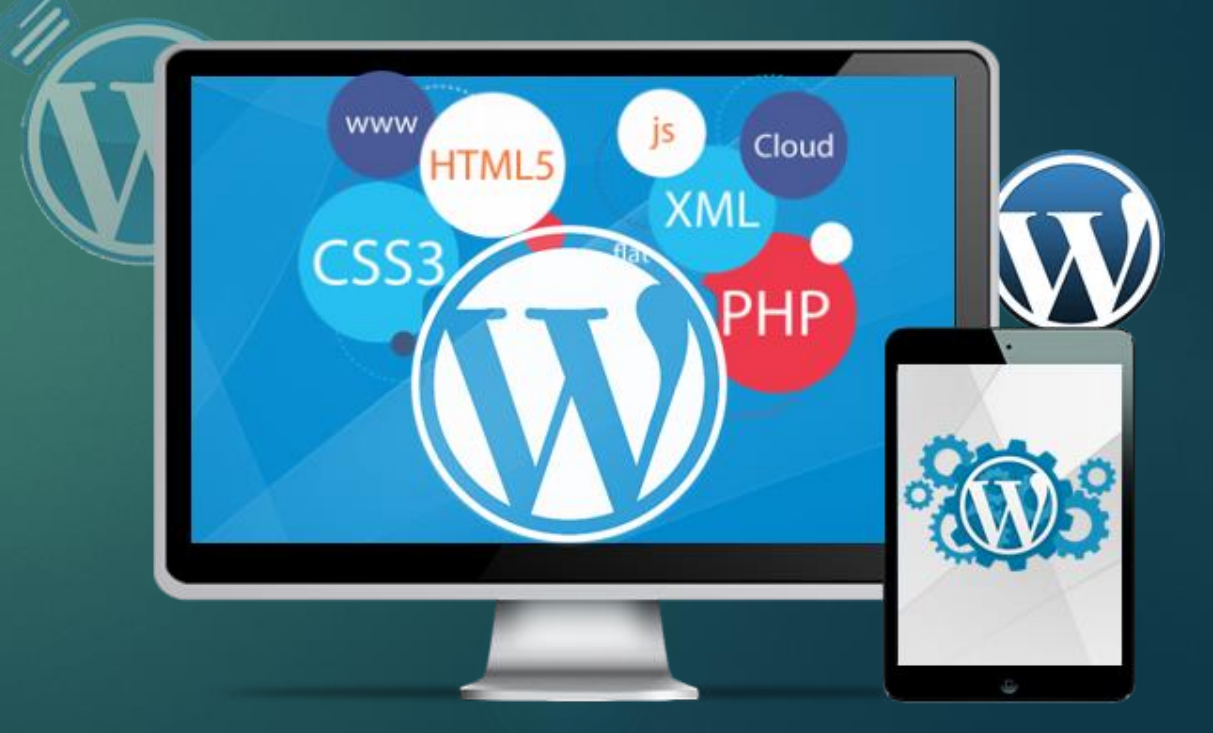

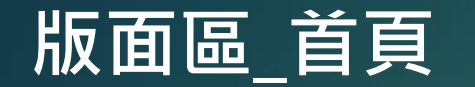

## 左邊:國立師範大學標誌(連結回師大官網首頁) 右邊:單位中英文名稱(連結回各單位官網首頁)

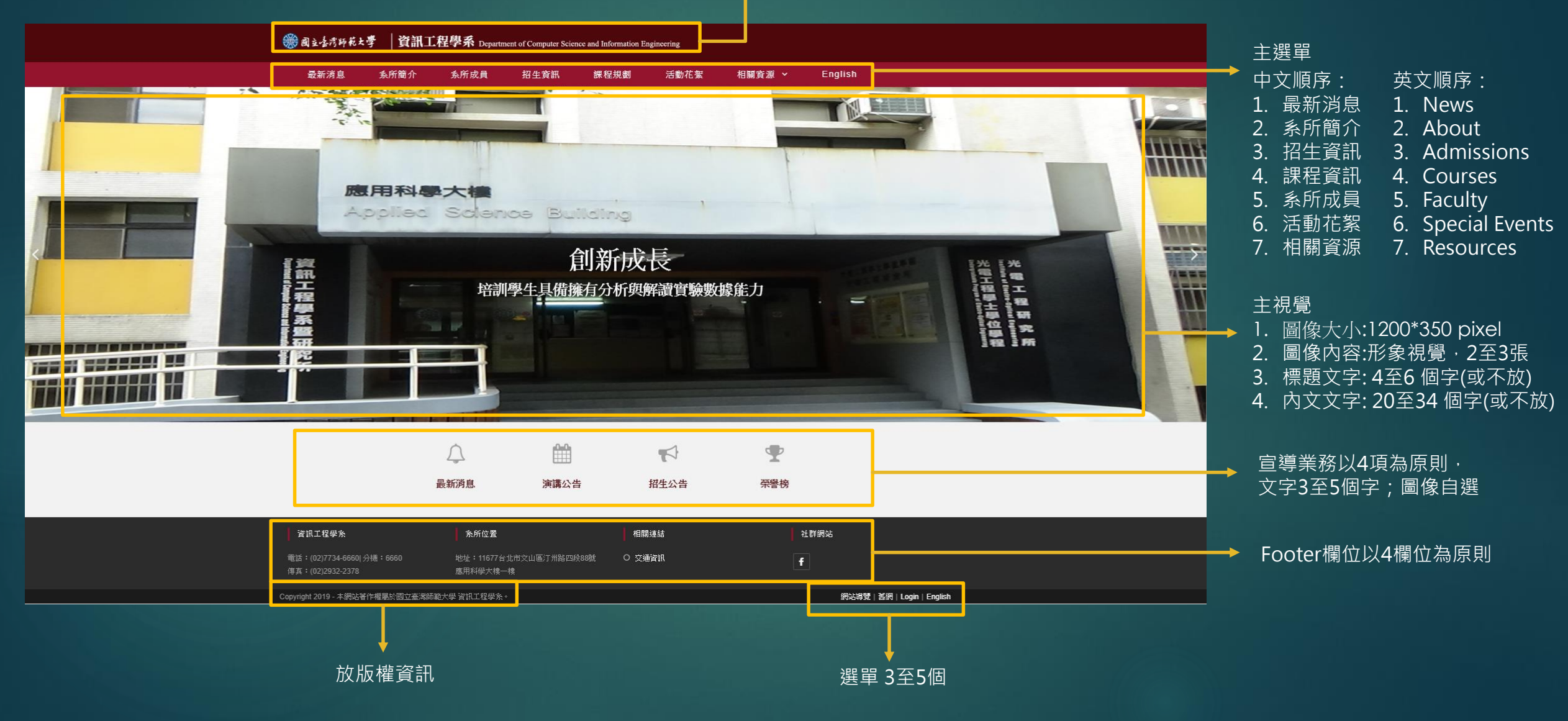

版面區\_系所成員

| 最新游息       魚所成員       混生資訊       課程資訊       活動花菜       相關資源 ~       English         ▲ 新成員       本       事任乾節         ● 專任救節       ●       中午日日日       ●       ●       ●       ●       ●       ●       ●       ●       ●       ●       ●       ●       ●       ●       ●       ●       ●       ●       ●       ●       ●       ●       ●       ●       ●       ●       ●       ●       ●       ●       ●       ●       ●       ●       ●       ●       ●       ●       ●       ●       ●       ●       ●       ●       ●       ●       ●       ●       ●       ●       ●       ●       ●       ●       ●       ●       ●       ●       ●       ●       ●       ●       ●       ●       ●       ●       ●       ●       ●       ●       ●       ●       ●       ●       ●       ●       ●       ●       ●       ●       ●       ●       ●       ●       ●       ●       ●       ●       ●       ●       ●       ●       ●       ●       ●       ●       ●       ●       ●       ●       ●                                                                                                    | ❀ @ュュẩ淡師ᇵ孝 │資訊工程學系                         | Department of Computer Scie                               | nce and Information Enginee           | ring |                                    |                                    |
|----------------------------------------------------------------------------------------------------|--------------------------------------------|-----------------------------------------------------------|---------------------------------------|------|------------------------------------|------------------------------------|
| A所成品       專任節資         ● 專任教師       ● 強任教師         ● 常任教師       ● 法保教授         ● 含聲教授       ● 百行政人員         ● 育び支入員       ● 「「「「「」」」」」」         ● 算任教学       ● 「「」」」」         ● 算任教学       ● 「」」」         ● 第日教学       ● 「」」」         ● 第日教学       ● 「」」」         ● 第日教学       ● 「」」」         ● 第日教学       ● 「」」」         ● 第日教学       ● 「」」」         ● 「」」」」       ● 「」」」         ● 第日教学       ● 「」」」         ● 第日教学       ● 「」」」         ● 第日教学       ● 「」」」         ● 第日教学       ● 「」」」         ● 第日教学       ● 「」」」         ● 第日教学       ● 「」」」         ● 第日教学       ● 「」」」         ● 第日教学       ● 「」」」         ● 第日教学       ● 「」」」         ● 第日教学       ● 「」」         ● 第日教学       ● 「」」         ● 「」」       ● 「」」         ● 「」」       ● 「」」         ● 「」」       ● 「」」         ● 「」」       ● 「」」         ● 「」」       ● 「」」         ● 「」」       ● 「」」         ● 「」」       ● 「」」         ● 「」」       ● 「」」         ● 「」」 <td></td> <td>就員 招生資訊</td> <td>課程資訊</td> <td>活動花絮</td> <td>相關資源 ~</td> <td>English</td>                                                                                                    |                                            | 就員 招生資訊                                                   | 課程資訊                                  | 活動花絮 | 相關資源 ~                             | English                            |
| 糸所成員       専任節資         ○ 専任教師       ● 康任教師         ○ 兼任教師       ● な骨教授         □ 介政人員       ● 年初授衆系主任         一方改人員       ● 年初授米系主任         一方改人員       ● 年前(1)         ● 東白地県       ● 東台教授米美正任         ● 福季歴: 感立臺灣大學資訊工程博士       ● 年初授/時幣教授         ● 東京 話: (02)7734-6672       ● 第1: (02)7734-6672         ● 福 話: (02)7734-6672       ● 話: (02)7734-6672         ● 福 話: (02)7734-6672       ● 話: (02)7734-6672         ● 福 話: (02)7734-6672       ● 話: (02)7734-6672         ● 福 話: (02)7734-6672       ● 話: (02)7734-6672         ● 話: (02)7734-6672       ● 話: (02)7734-6690         ● 話: (02)7734-6690       ● 話: (02)7734-6690         ● 話: (02)7734-6690       ● 話: (02)7734-6690         ● 話: (02)7734-6690       ● 話: (02)7734-6690         ● 話: (02)7734-6690       ● 話: (02)7734-6690         ● 話: (02)7734-6690       ● 話: (02)7734-6690         ● 話: (02) ● 話: (02)       ● 話: (02)         ● 話: (02) ● 話: (02)       ● 話: (02)         ● 話: (02) ● 話: (02)       ● 話: (02)         ● 話: (02) ● 話: (02)       ● 話: (02)         ● 話: (02) ● 話: (02)       ● 話: (02)         ● 話: (02) ● 話: (02)       ● 話: (02)         ● 話: (02) ● 話: (02) |                                            |                                                           |                                       | _    |                                    |                                    |
| ● 専任教師       ● 兼任教師         ① 多倍教授       ● 存教授表         ● 奇政人員       ● 存教授表         ● 有政人員       ● 存教授表         ● 有政人員       ● 存教授表         ● 有政人員       ● 存教授表         ● 有政人員       ● 存教授         ● 市政人員       ● 存教授         ● 市政人員       ● 存教授/特徴教授、         ● 市政人員       ● 存教授/特徴教授、         ● 市会教授       ● 市会教授、         ● 市会教会       ● 日本教授、         ● 市会教会       ● 日本教会、         ● 市会教会       ● 日本教会、         ● 市会教会       ● 日本教会、         ● 市会教会       ● 日本教会         ● 市会教会       ● 日本教会         ● 市会教会       ● 日本会会会会会会会会会会会会会会会会会会会会会会会会会会会会会会会会会会会会                                                                                                    | ▲<br>系所成員<br>事任師資                          |                                                           |                                       |      |                                    |                                    |
| <ul> <li>● 第任教師</li> <li>● 第任教授</li> <li>● 算任教授兼条主任</li> <li>● 高學歷: 國立臺灣大學資訊工程博士</li> <li>● 研究專長: 語音辨識、資訊檢索、自然語言處理、</li> <li>● 研究專長: 話音辨識、資訊檢索、自然語言處理、</li> <li>● 機器學習</li> <li>● 電 話: (02)77346672</li> <li>● 信 箱: berlin@csie.ntnu.edu.tw</li> <li>● 電 話: (02)77346690</li> <li>● 信 箱: leeg@csie.ntnu.edu.tw</li> <li>● 電 話: (02)77346690</li> <li>● 信 箱: http://berlin.csie.ntnu.edu.tw</li> <li>● 電 該: http://berlin.csie.ntnu.edu.tw</li> </ul>                                                                                                    | <ul> <li>○ 專任教師</li> <li>○ 兼任教師</li> </ul> | 陳教授                                                       |                                       |      | 李忠謀                                |                                    |
| 日行政人員       研究専長:語音辨識、資訊檢索、自然語言處理、       研究専長:影像處理、電腦視覺、視訊處理、多媒         機器學習       體採勘         電話:(02)7734-6672       、智慧型數位學習、         信箱:berlin@csie.ntnu.edu.tw       電話:(02)7734-6690         實驗室:語音暨機器智能實驗室       信箱:leeg@csie.ntnu.edu.tw         網站:http://berlin.csie.ntnu.edu.tw       實驗室:實驗室:         日日日日日日日日日日日日日日日日日日日日日日日日日日日日日日日日日日日日                                                                                                    | <ul> <li>★ 名譽教授</li> </ul>                 | 專任教授兼系主任<br>最高學歷:國立臺灣大學:                                  | 資訊工程博士                                | -7-  | 事任教授/特聘教授<br>最高學歷:美國密              | g<br>西根州立大學資訊科學博                   |
| 電話:(02)7734-6672           智慧型數位學習、           信箱:berlin@csie.ntnu.edu.tw       電話:(02)7734-6690         實驗室:話音暨機器智能實驗室       信箱:leeg@csie.ntnu.edu.tw         網站: http://berlin.csie.ntnu.edu.tw       實驗室: 實驗室:                                                                                                    | 🖪 行政人員                                     | 研究專長:語音辨識、資言<br>機器學習                                      | 訊檢索、自然語言處理、                           |      | —<br>研究專長:影像處<br>體探勘               | 理、電腦視覺、視訊處理、多媒                     |
| 信 箱: berlin@csie.ntnu.edu.tw     電 話: (02)7734-6690       實驗室:語音暨機器智能實驗室     信 箱: leeg@csie.ntnu.edu.tw       網 站: http://berlin.csie.ntnu.edu.tw     實驗室: 實驗室:                                                                                                    |                                            | 電話:(02)7734-667.                                          | 2                                     |      | 、智慧型數位學習                           | I 👡                                |
|                                                                                                    |                                            | 信 箱:berlin@csie.nt<br>實驗室:語音暨機器智能<br>網 站:http://berlin.cs | inu.edu.tw<br>E實驗室<br>sie.ntnu.edu.tw |      | 電話:(02)77:<br>信箱:leeg@c<br>實驗室:實驗室 | 34-6690<br>csie.ntnu.edu.tw<br>g : |

系所成員版面可選單排或雙排呈現 基本欄位:職稱(含教授等級、兼行政主管職位等)、 電話、電子信箱、專長或職掌

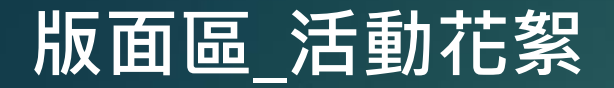

#### 活動花絮選單可連結到其他相簿

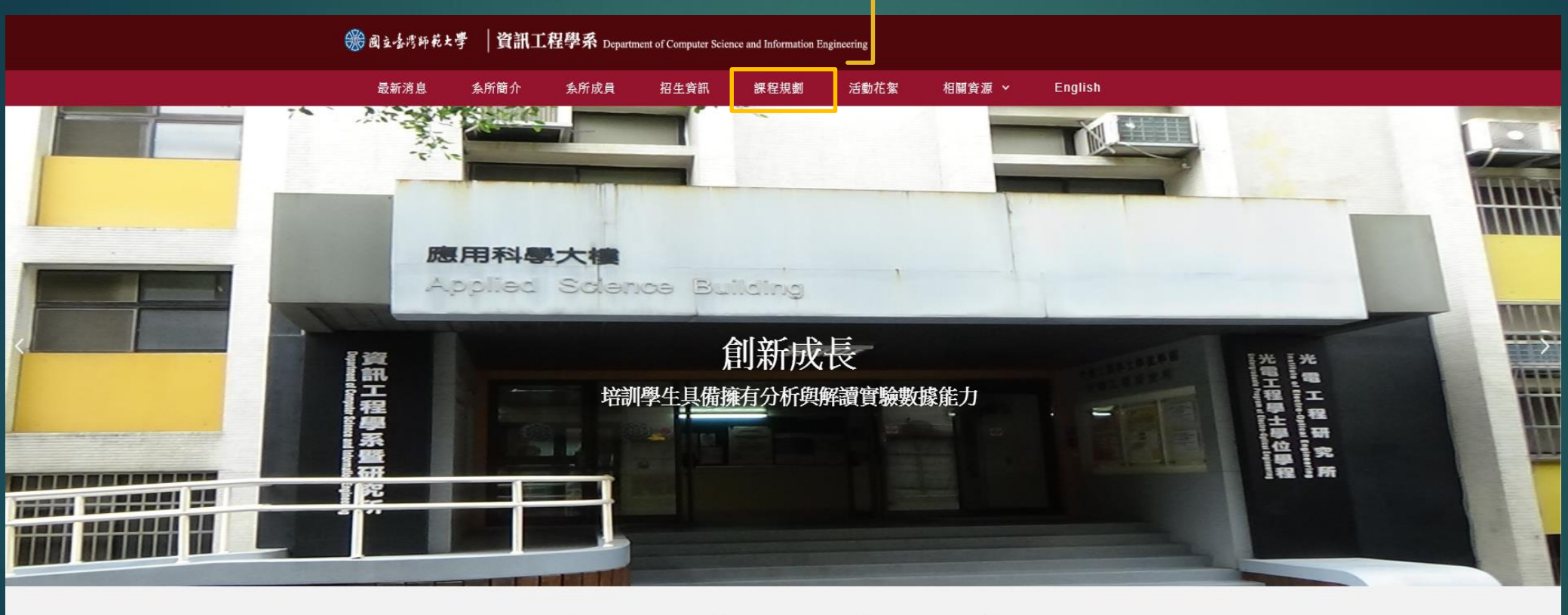

| $\bigcirc$ |      |      | Ŧ   |  |
|------------|------|------|-----|--|
| 最新消息       | 演講公告 | 招生公告 | 榮譽榜 |  |

| 資訊工程學系                                         | 条所位置                               | 相關連結   | 社群網站                  |  |
|------------------------------------------------|------------------------------------|--------|-----------------------|--|
| 電話:(02)7734-6660  分機:6660<br> 停真:(02)2932-2378 | 地址:11677台北市文山區汀州路四段88號<br>應用科學大樓一樓 | 帰省亜交 〇 | f                     |  |
| Convright 2019 - 本细站著作機屬於國立臺灣師範步               | 學 咨却了程學多。                          |        | 细处编臂上连细上Login上English |  |

## 版面區\_左側Sidebar

#### Sidebar小圖像可自選

| 医生成用       KHKA       和生成相       和生成相       報道保護       活動化素       相望長潮 ×       English         田生変用       ● 電源型       ● 電源型       ● 電源       ● 電源型       ● 電源型       ● 電源       ● 電源       ● 電源       ● 電源       ● 電源       ● 電源       ● 電源       ● 電源       ● 電源       ● 電源       ● 電源       ● 電源       ● 電源       ● 電源       ● 電源       ● 電源       ● 電源       ● 電源       ● 電源       ● 電源       ● 電源       ● 電源 | 🏶 同立渣湾師苑大學 📋                    | 資訊工程學系 Department of Computer Se                                                  | ence and Information Engineering |        |                         |
|----------------------------------------------------------------------------------------------------|---------------------------------|-----------------------------------------------------------------------------------|----------------------------------|--------|-------------------------|
| 田生物       ●         ● 東京郡       ●         ● 東京郡       ●         ● 東京郡       ●         ● 東京郡       ●         ● 東京郡       ●         ● 東京市       ●         ● 中国公開       ●         ● 中国公開       ●         ● 中国公開       ●         ● 中国公開       ●         ● 中国公開       ●         ● 中国公開       ●         ● 中国公開       ●         ● 中国公開       ●         ● 中国公開       ●         ● 市田       ●         ●       ●         ●       ●         ●       ●         ●       ●         ●       ●         ●       ●         ●       ●         ●       ●         ●       ●         ●       ●         ●       ●         ●       ●         ●       ●         ●       ●         ●       ●         ●       ●         ●       ●         ●       ●         ●       ●         ●       ● <td>最新消息 条所</td> <td>簡介 条所成員 招生資訊</td> <td>課程資訊 活動花絮</td> <td>相關資源 ~</td> <td>English</td>                                                                                                    | 最新消息 条所                         | 簡介 条所成員 招生資訊                                                                      | 課程資訊 活動花絮                        | 相關資源 ~ | English                 |
| B1.2%<br>argebreiter spitter<br>uttrobut1.6%<br>argebreiter<br>argebreiter17.2%<br>argebreiter<br>argebreiterETERDETERD<                                                                                                    | <b>招生資訊</b><br>ご 職運展望<br>■ 課程簡介 | 職涯展望<br>研究所畢業生做什麼?                                                                |                                  |        |                         |
| <b>課程簡分</b><br><b>聖士班                                    </b>                                                                                                    |                                 | 81.2%<br>進人業界擔任工程師、設計師、專案主<br>或研究助理                                               | <b>1.6%</b><br>進入教育界擔任中學老師       |        | 17.2%<br><sup>#tt</sup> |
| <ul> <li>學士班 博士班</li> <li>- 、核心必修課</li> <li>ニ、領球選修</li> <li>三、系選修</li> <li>・ 資工条學士班課程銜接流程圖</li> </ul>                                                                                                    |                                 | 課程簡介                                                                              |                                  |        |                         |
| <ul> <li>一、核心必修課</li> <li>二、領域選修</li> <li>三、系選修</li> <li>資工系學上玩課程衡接流程圖</li> </ul>                                                                                                    |                                 | 學士班 碩士班 博士班                                                                       | Ŧ                                |        |                         |
|                                                                                                    |                                 | <ul> <li>一、核心必修課</li> <li>二、領域運修</li> <li>三、条選修</li> <li>資工系學上研課程衡接流程圖</li> </ul> |                                  |        |                         |

| 資訊工程學系 | 条所位署 | 相關連結 | 社群網站 |
|--------|------|------|------|

## 二、後臺編輯區\_內容規範

## 需在CHROME及FIREFOX瀏覽器環境下編輯

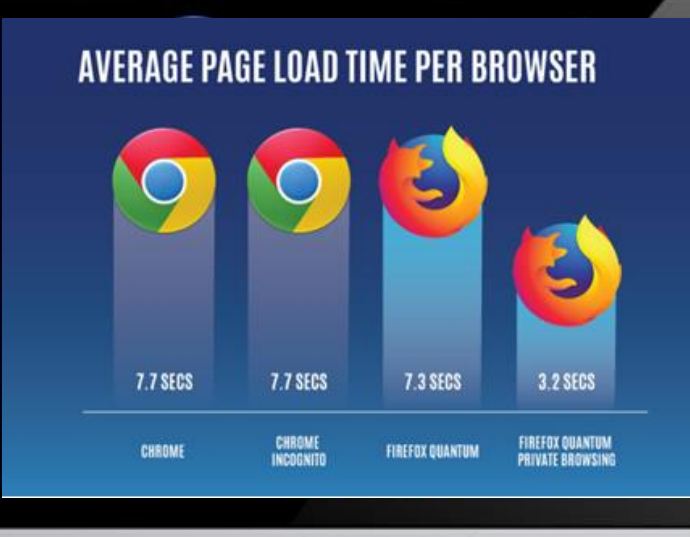

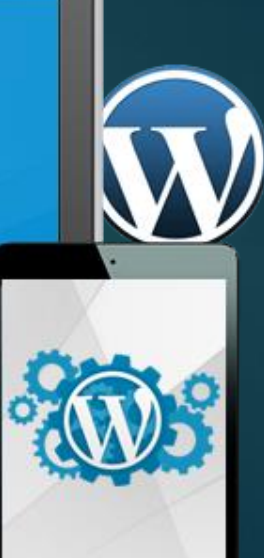

編輯區\_文章>新增文章

| 🚯 者 140.122.63.29/site | 🛊 📀 15 🕊 0 🕂 新増項目 檢視文章 Smart Slider 🤷 Show all languages                                         |                    | 你好,itc 📃                                 |    |
|------------------------|--------------------------------------------------------------------------------------------------|--------------------|------------------------------------------|----|
| <b>約</b>               |                                                                                                  |                    | 顯示項目設定 ▼ 使用說明 ▼                          |    |
|                        | <u>WordPress 5.2.2</u> 已可供下載安裝! <u>諸立即更新</u> 。                                                   |                    |                                          |    |
| 🖈 文章                   |                                                                                                  |                    |                                          |    |
| 全部文章                   | 編輯人早。 <u>新聞文早</u>                                                                                |                    |                                          |    |
| 新増文章                   | This theme recommends the following plugin: <u>WPForms</u> .                                     |                    | 8                                        |    |
| 分類                     | There are updates available for the following plugins: <u>Elementor</u> and <u>Ocean Extra</u> . |                    |                                          |    |
| 標籤                     | <u>Begin installing plugin   Begin updating plugins   Dismiss this notice</u>                    |                    |                                          | 12 |
| 9)媒體                   |                                                                                                  |                    |                                          |    |
| ■ 頁面                   | 本校107學年度第2學期捐助獎助學金(生輔組受理至108年4月30日止)                                                             |                    | Languages 🔺                              |    |
| ■ 留言                   | 永久連結: http://140.122.63.29/site4/index.php/2019/04/15/2019-04-15/ 编辑                             |                    | Language                                 |    |
| Elementor              |                                                                                                  |                    | 💻 中文 🔻                                   |    |
|                        | E 使用 Liementor 編輯                                                                                |                    | Translations                             |    |
| Templates              |                                                                                                  |                    |                                          |    |
| 🔊 外觀                   | <b>9]</b> 新增媒體                                                                                   | 預覽 文字              | ■ +                                      |    |
| 🖌 外掛 10                | 8¢% ▼ B I ⊟ ⊟ 66 ☰ ☲ 글 Ø ☲  🛽                                                                    | × .                |                                          |    |
| 🕹 使用者                  |                                                                                                  |                    | 發佈    ▲                                  |    |
| <b>⊁</b> 工具            |                                                                                                  |                    | 預覽變更                                     |    |
| 🖬 設定                   | (一)獎助對象:本校在學之清寒學生。                                                                               |                    | Ŷ 狀態: 已發佈 編輯                             |    |
| 💏 Thama Danal          | (二)申請資格:                                                                                         |                    | <ul> <li>可見度:公開 編輯</li> </ul>            |    |
| 👷 Theme Panel          | 1、本校家境清寒或家庭突遭變故之在學學生。                                                                            |                    | ▲ 中國 中國 中國 中國 中國 中國 中國 中國 中國 中國 中國 中國 中國 |    |
| Canguages              | 2、則一学期学集成領GFA2.93以上有。<br>(三)獎助名額及含額:太學期3名,每名獎助新臺幣1萬1,000元整。                                      |                    |                                          |    |
| 😂 Mega Menu            |                                                                                                  |                    | IIII 發佈時間: 2019 年 4 月 15 日上午 11:11<br>編輯 |    |
| 🞓 Smart Slider         | □、「百富獎助學金」:<br>( .) 路時時色: オが女闘之法安闘化。                                                             |                    |                                          |    |
| ● 收合選單                 | (二) 中請資格及條件:                                                                                     |                    |                                          |    |
|                        | 1、本校家境清寒或家庭突遭變故之在學學生。                                                                            |                    |                                          |    |
|                        | 2、前一學期學業成績GPA2.93以上者。                                                                            |                    | 文章格式                                     |    |
|                        | ア<br>字數統計: 226 最後由「itc」於 2019 年 4                                                                | 月 30 日下午 4:12 進行編輯 | ● 🖈 標準                                   | -  |

#### 編輯文章 · [永久連結]欄位 編輯以當天日期命名 例:2019-07-01格式為原則

## 編輯區\_外觀>佈景主題

佈景主題請勿

隨意更換

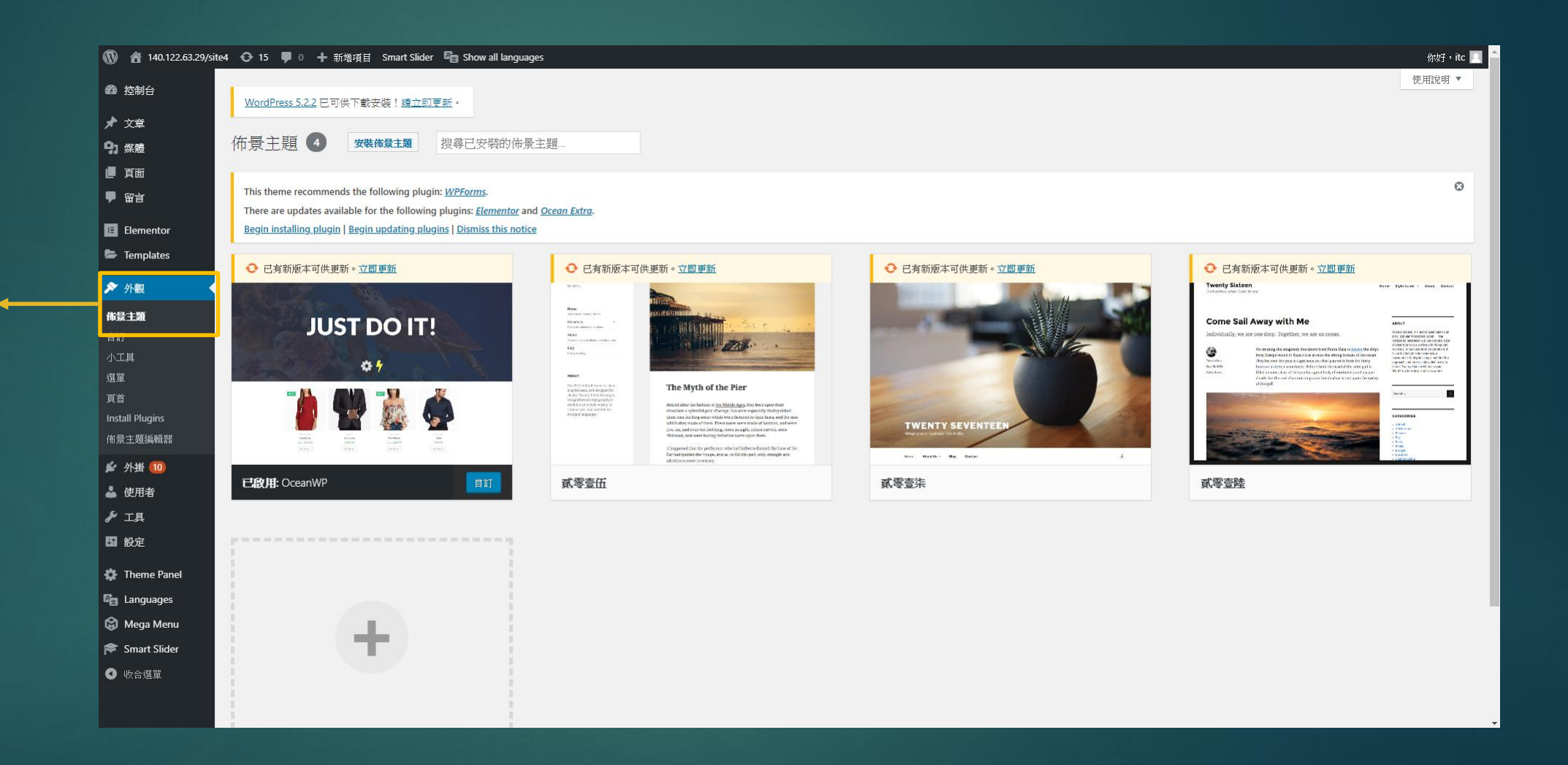

## 編輯區\_外掛>安裝外掛

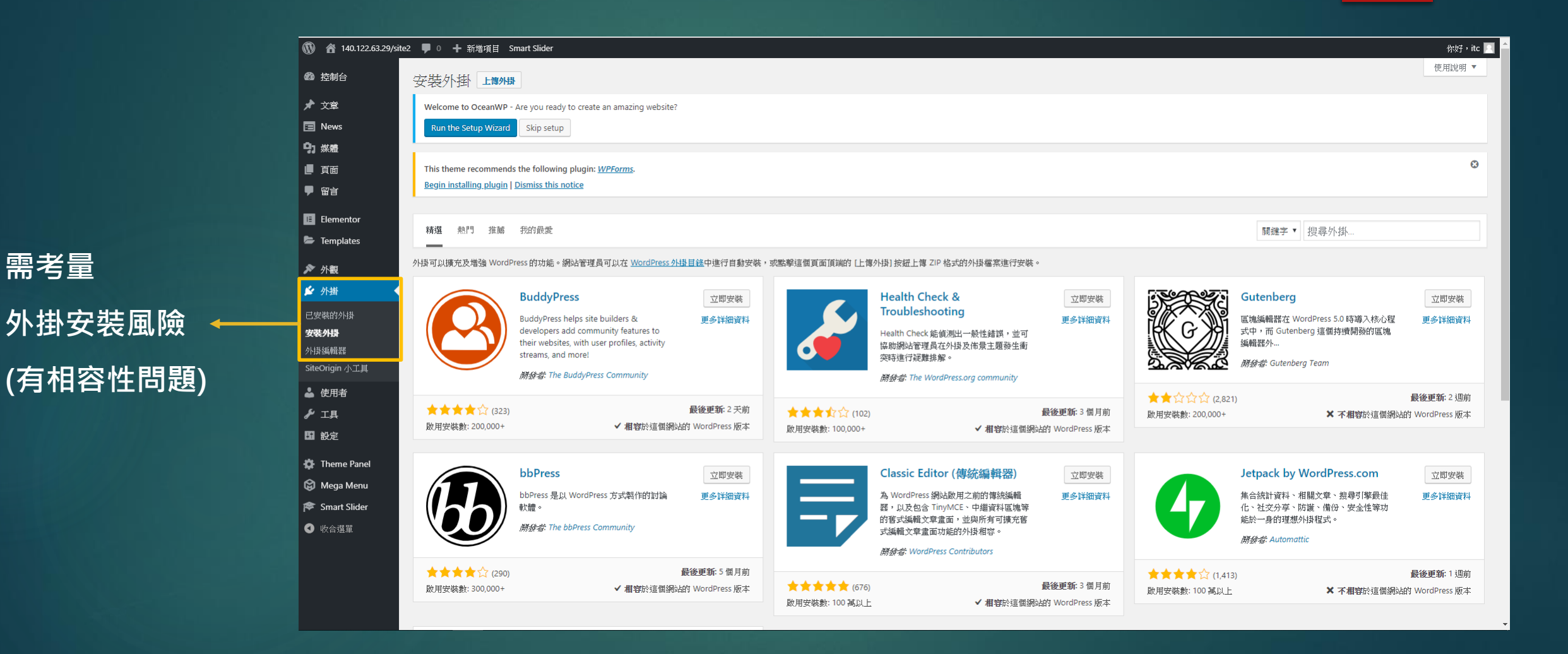

### 需考量 外掛安裝風險

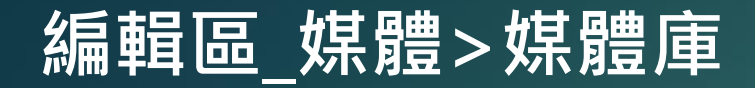

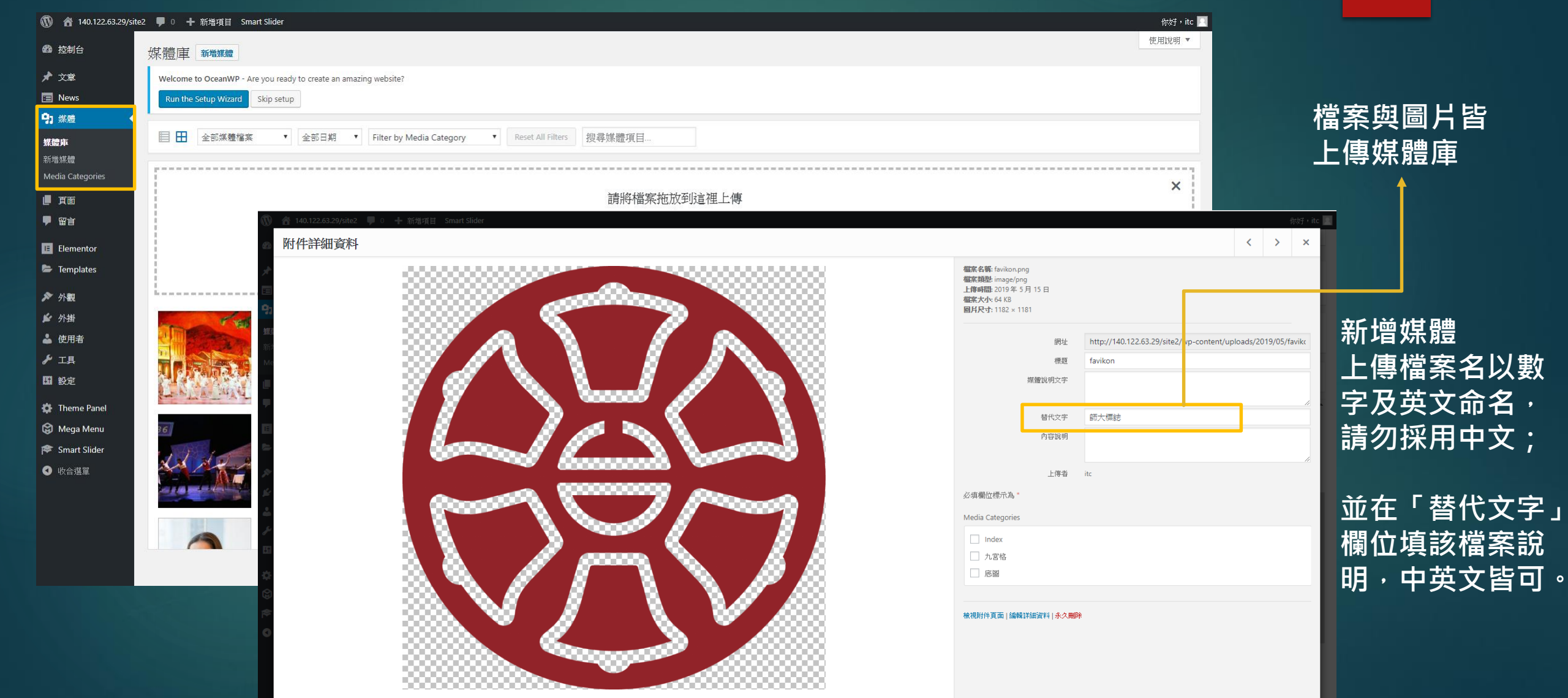

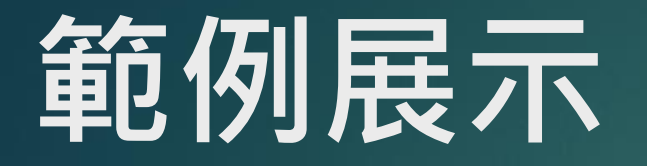

### ▶ <u>光電工程研究所暨學士學位學程</u>

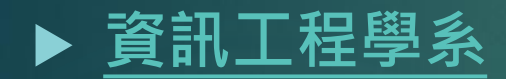

## ▶ 國際台灣學研究中心

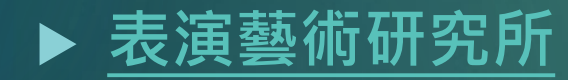

# 說明完畢 敬請指教

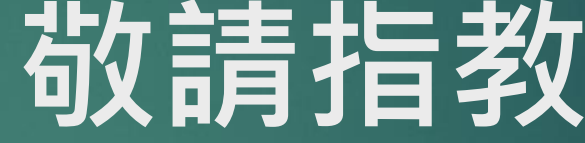